Has dut mai unes ulleres atòmiques? 2014, Any Internacional de la Cristal·lografia

SESSIÓ PRÀCTICA: De la difracció a l'estructura

Xavi Carpena UCE\_2014 Prades

# **Synchrotron Radiation Source**

ESRF at Grenoble (France)

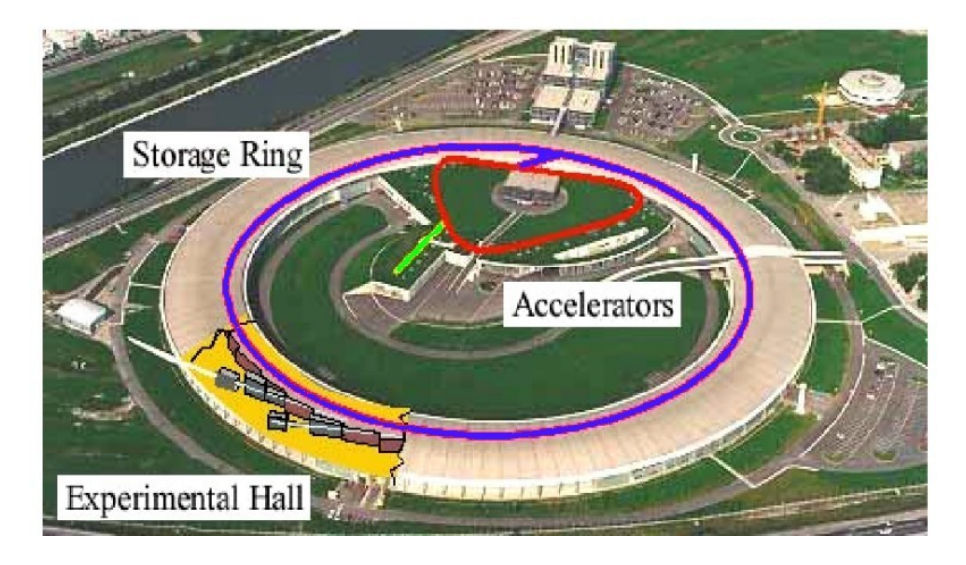

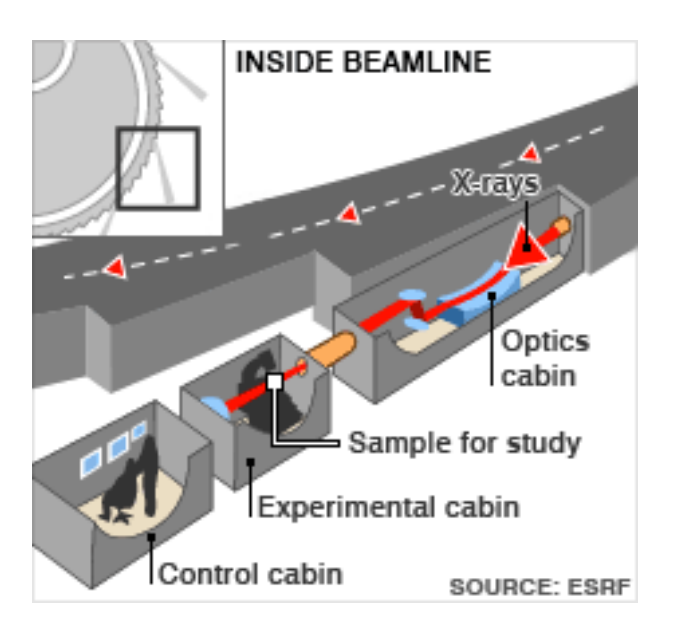

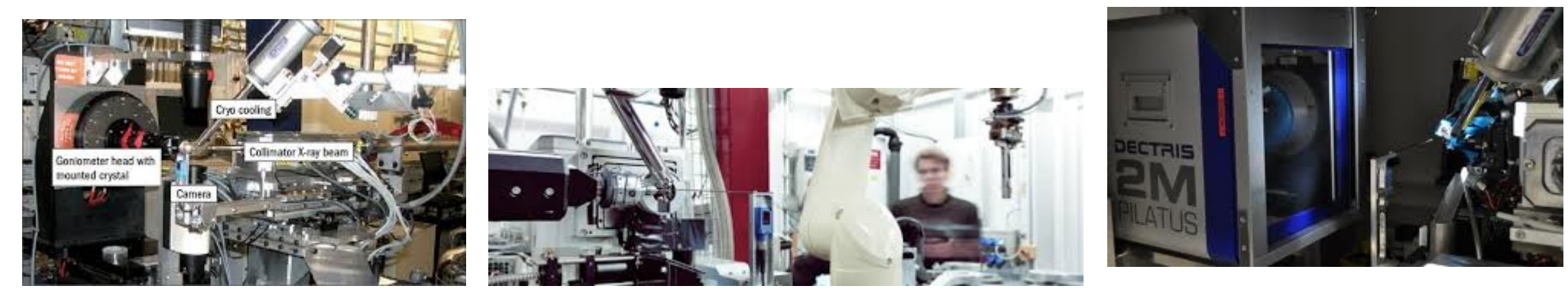

# 1) POSICIONAMENT DE LA MOSTRA

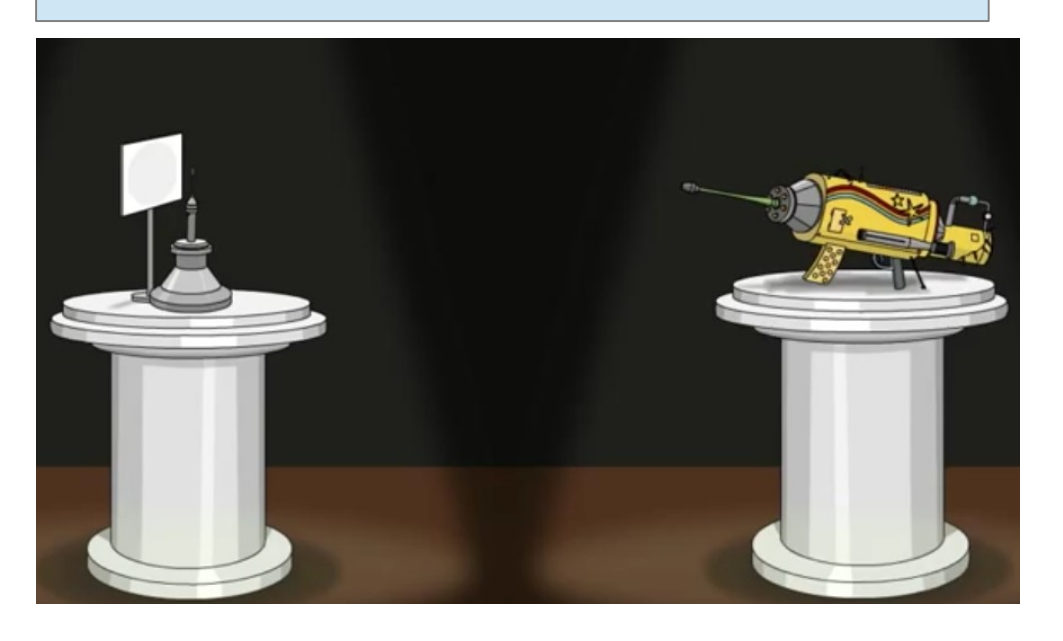

## -Pesquem i **col·loquem manualmen**t un cristall al goniòmetre o bé al **canviador de mostres automàtic.**

-**Tancar** la sala, seguint les normes de seguretat de la instal·lació.

-**Centrat** del cristall al voltant de l'eix de rotació des de la sala de control.

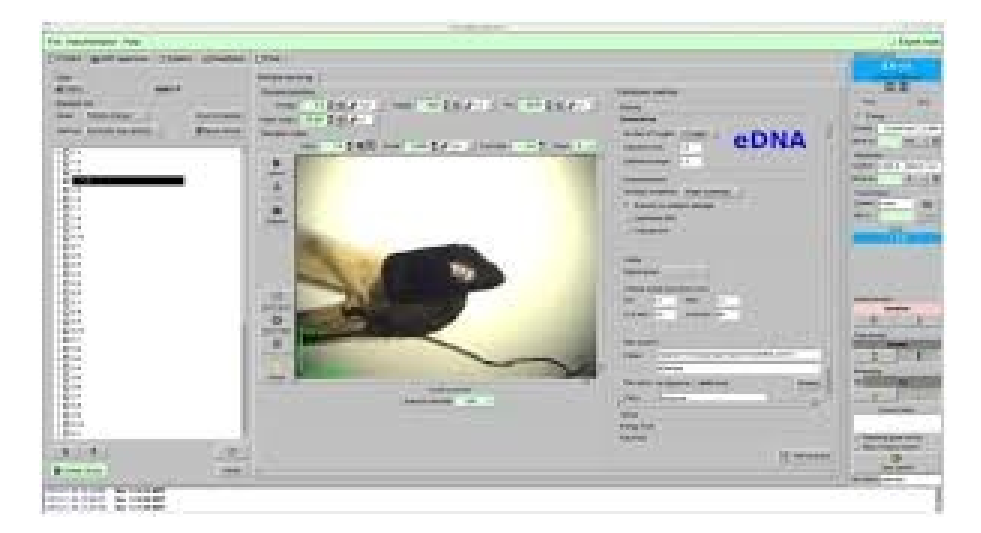

# 2) RECOLLIDA DE DADES

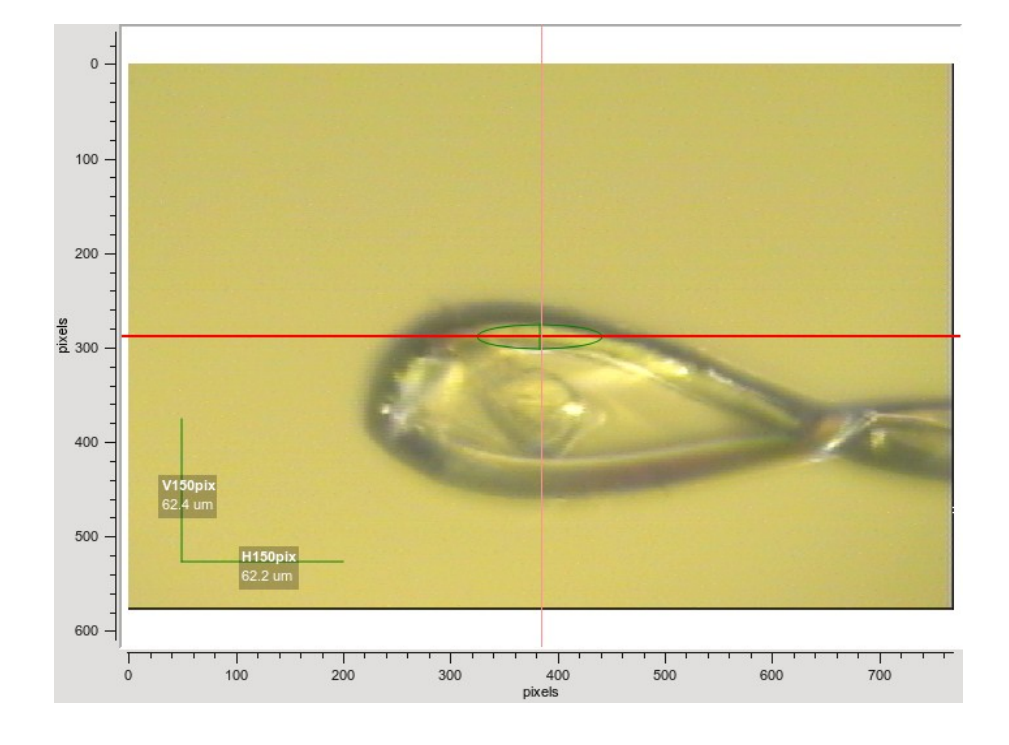

-**Centrat** del cristall al voltant de l'eix de rotació des de la sala de control.

-**Definir**: *angle* i regió de rotació, *temps* d'exposició, *distància* al detector,..

--Executar l'ordre de recollida

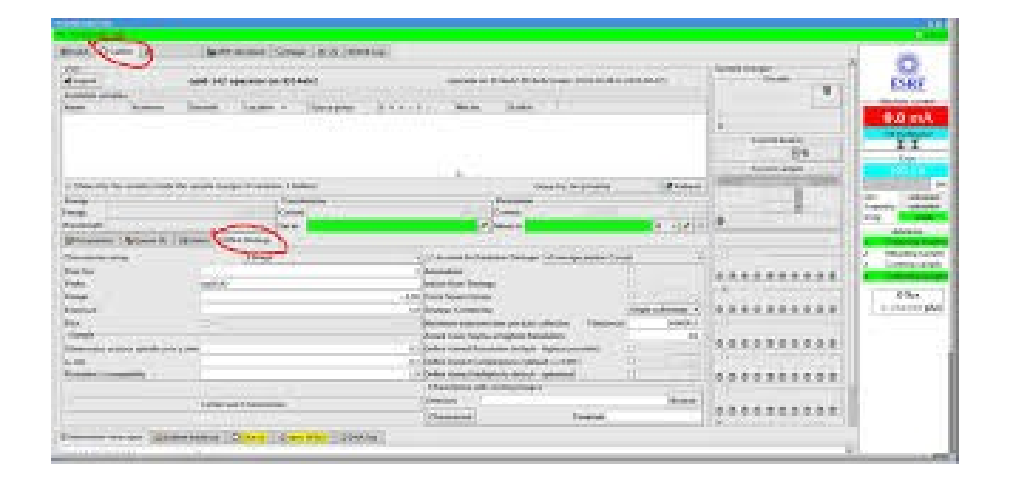

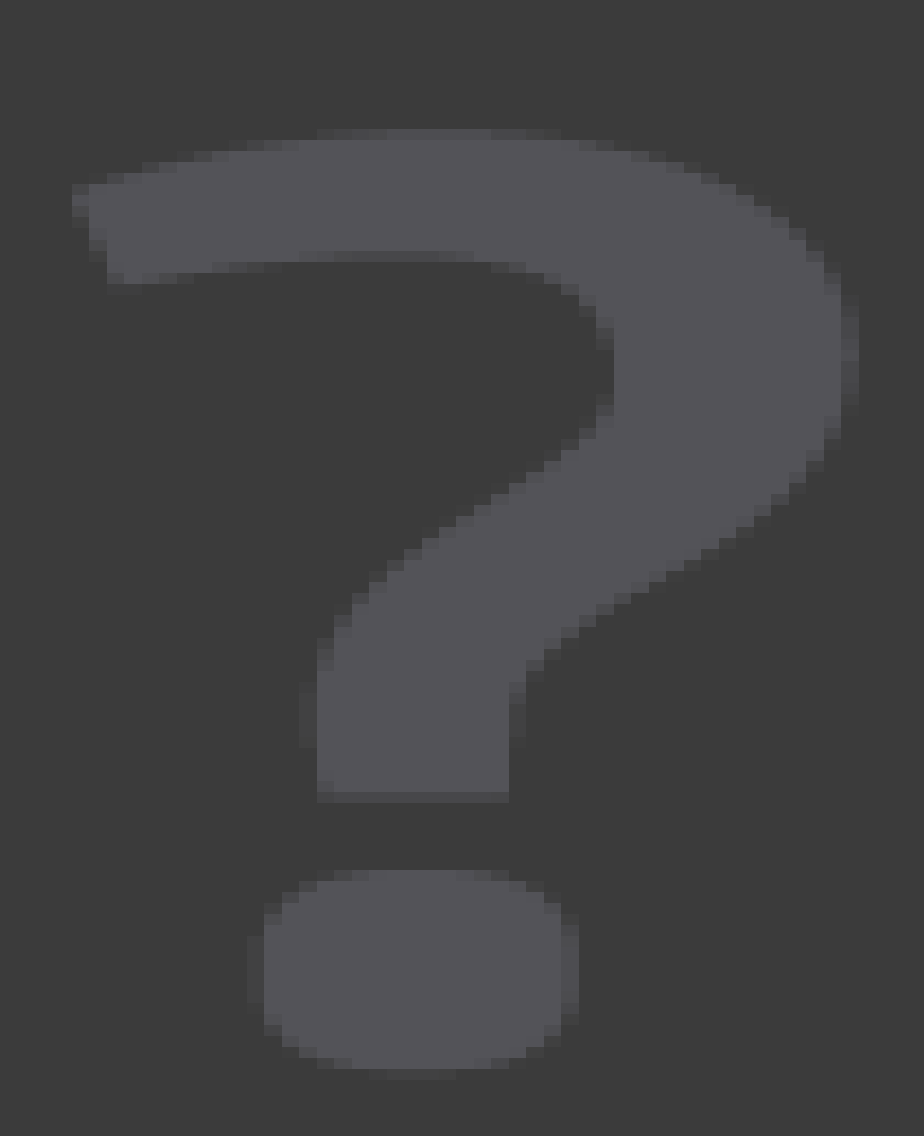

| 3) PROCESSAR DADES                 | 3) imosflm               |
|------------------------------------|--------------------------|
| 4) ESCALAR DADES                   | 4) scala (ccp4i)         |
| 5) ANÀLISI DE LES DADES            | 5) hklview               |
| 6) BAIXAR DEL PDB UN MODEL INICIAL | 6) www.pdb.org           |
| 7) RESOLDRE L'ESTRUCTURA PER RM    | 7) MOLREP (ccp4i)        |
| 8) CALCULAR EL MAPA DE DENSITAT    | 8) refmac (ccp4i)        |
| 9) REFINAMENT DEL MODEL            | 9) coot + refmac (ccp4i) |
| 10) FER UNA FIGURA DE L'ESTRUCTURA | 10) PyMOL                |

#### 3) PROCESSAMENT DE LES DADES DE DIFRACCIÓ iMosflm 1.0.7 - May 2012 (using Mosflm 7.0.9) -Obrir mosflm Session Settings ♣ 159.33 ♣ 159.12 ⇔ 286.71 Image 1 (φ:0.00-1.00) - iMosflm 🗙 🖨 -Afegir les imatges Image View Tools Images Alb1\_as0771\_1\_001.img 5 D 🚺 Cell -Indexar les imatges Images 🗙 🔒 🔲 🔯 🙋 🔍 🕂 + • 🗱 Spacegroup 🛨 🛨 Mosaicity 🔠 Mosaic block size -Refinar la cel·la Indexing □ < Sector Alb1 as0771 1 ###. Q Matrix -Integrar les dades Image 2 -Obrir una terminal i escriure: >imosflm History -Clicar: per afegir les imatges - Buscar-les al directori -Clicar damunt la primera KSnapshot

|                    |                                         |                        |                     |                 |                      |                           |                   |                                   |                      |                 | Ň         |                                       |
|--------------------|-----------------------------------------|------------------------|---------------------|-----------------|----------------------|---------------------------|-------------------|-----------------------------------|----------------------|-----------------|-----------|---------------------------------------|
|                    | 4.0.7                                   |                        | -61 7.0             | 2)              |                      |                           |                   |                                   |                      |                 |           |                                       |
|                    | 1.0.7 - May 2012                        | using Mo               | srim 7.0.           | 9)              | _                    | _                         | _                 | _                                 | _                    | _               |           |                                       |
| Session Settin     | 62                                      |                        |                     |                 |                      |                           |                   |                                   |                      |                 |           |                                       |
| 🗋 📂 🖬 🔚            | 58,63 👎 159,62                          | ↔ 197,19               | <b>*</b> 5,00       | 0,0             | 0.71                 | <b>⊉</b> 0.71 <b>₿</b> ‡0 | .00 🚲 .           | 🔺 20 🚱                            | 😝 🎇                  | **              | 296 🛛 2.  | .50                                   |
|                    | Autoindex                               | ing                    |                     |                 |                      |                           |                   |                                   |                      |                 |           |                                       |
| Images             | Images: Alb1_asC                        | )771_2_###             | .img                | •               | 1-2                  |                           |                   | •                                 | 6                    | ) 🦻             |           | Index                                 |
| ₽<br>₽<br>Indexing | Image<br>Alb1_as0771_2<br>Alb1_as0771_2 | 2_001.img<br>2_002.img | 45,00 -<br>135,00 - | 46.00<br>136.00 | Auto<br>1201<br>1969 | Manual<br>0<br>0          | Deleted<br>0<br>0 | > I/ <b>d</b> (I)<br>1078<br>1860 | Searci<br>(†)<br>(†) | h_Use<br>☑<br>☑ |           |                                       |
| Strategy           |                                         |                        |                     |                 |                      |                           |                   |                                   |                      |                 |           |                                       |
| Cell Refinement    |                                         |                        |                     |                 |                      |                           |                   |                                   |                      |                 |           |                                       |
|                    | 🐴 Total                                 |                        |                     | 3170            | )                    | 0                         | 0                 | 2938                              |                      |                 |           | •*                                    |
|                    | Solutions:                              |                        |                     |                 |                      |                           |                   | -Clica                            | r ner                | anar            | a Inde    | vina                                  |
| Integration        | Solution                                | <u>Lat.</u>            | Pen,                | <u>a</u>        | b                    | <u>c</u>                  | <u>a</u>          | Unica                             |                      | unu             | u muu     | , ning                                |
|                    | ⊞ I (ref)                               | aP<br>_P               | 0                   | 64.6            | 64.6                 | 153.8                     | 90.0              |                                   |                      |                 |           |                                       |
|                    | □ □ □ 2 (ref)                           | aP<br>"C               | 0                   | 64.6<br>07 0    | 64.6<br>94.7         | 153,8                     | 90.0              | -Clica                            | r: per               | exect           | utar l'in | dexat                                 |
| History            | $\blacksquare \blacksquare 1 4 (ref)$   | mD                     | 1                   | 57.0<br>64.6    | 04.J<br>153.8        | 64.6                      | 90.0<br>90.0      |                                   | •                    |                 |           |                                       |
|                    | 1 1 5 (ref)                             | mC                     | 1                   | 84.3            | 97.8                 | 153.8                     | 90.0              | •                                 |                      |                 | 4 al a    | 14:                                   |
|                    | E C (ref)                               | 00                     | 1                   | 84.3            | 97.8                 | 153.8                     | 90.0              | -Cerca                            | ar: 1a s             | SOIUCI          | o de pe   | enalti                                |
|                    |                                         | mP                     | 19                  | 64.7            | 64.6                 | 153.9                     | 90.0              | menor                             | i sele               | ccion           | ar-la (   | clicant)                              |
|                    | 🗄 🗖 8 (ref)                             | mP                     | 19                  | 64.3            | 64.6                 | 154.0                     | 90.0              |                                   |                      |                 |           | , , , , , , , , , , , , , , , , , , , |
|                    | 🗄 🚺 9 (ref)                             | оP                     | 20                  | 64.7            | 64.5                 | 153.9                     | 90.0              |                                   |                      |                 |           |                                       |
|                    | 🗄 🚺 10 (ref)                            | tΡ                     | 20                  | 64.6            | 64.6                 | 153,9                     | 90.0              | 90.0                              | 30.0                 | 1.09            | 0.84      | 0.03 (                                |
| I                  | 🖽 🔀 11 (reg)                            | mC                     | 89                  | 64.5            | 135.6                | 153.7                     | 90.0              | 90,1 9                            | 90.0                 | -               | -         | -                                     |

| <mark>⊗</mark> ⊜ iMosflm<br>≧ession Settin | 1.0.7 - May 2012 (using M                                                                                                    | osflm 7.0.9)                                                                                                    |                                                                   |                  |                                                                                                    |                                           |    |
|--------------------------------------------|----------------------------------------------------------------------------------------------------|----------------------------------------------------------------------------------------------------|-------------------------------------------------------------------|------------------|----------------------------------------------------------------------------------------------------|-------------------------------------------|----|
| ) 📂 🖬 🛛 🤻                                  | -<br>-                                                                                                    |                                                                                                    |                                                                   |                  |                                                                                                    |                                           |    |
| •                                          | Cell refinemen                                                                                                    | t                                                                                                    |                                                                   |                  |                                                                                                    |                                           |    |
| Images                                     | Images: 1-6, 154-159                                                                                                    |                                                                                                    |                                                                   |                  | a                                                                                                    | ) 💊 Abort Proces                          | 72 |
| Indexing<br>Strategy<br>ell Refinement     | Parameter<br>Beam y<br>Distance<br>Y-scale<br>Tilt<br>Twist<br>Tangential offset<br>Radial offset<br>RMS residual<br>RMS res. (central)<br>RMS res. (weighted)<br>Parameter<br>\$\u03c6 (\u03c8)<br>\$\u03c8 (\u03c8)<br>a | Value Fix<br>159.09  <br>196.20  <br>0.9990  <br>0.07  <br>0.02  <br>0.000  <br>0.000  <br>0.004<br>0.041<br>0.650<br>Value Fix<br>0.06<br>-0.09<br>-0.07<br>84.07 | MM<br>159.4<br>159.2<br>159.0<br>158.8<br>4<br>Deg.<br>0.6<br>0.4 | 155 159          | Image         1         2         3         4         5         6         154         155         156         157         158         159         RMS residual         MM         0.07 |                                           | -  |
| History                                    | b<br>c<br>#<br>#<br>7<br>Mosaicity                                                                                                    | 97.74  <br>153.41  <br>90.00  <br>90.00  <br>90.00  <br>0.535  <br>                                                                                                | 0.2-<br>0.0-<br>-0.2-<br>4                                        | 155 159          | -Clicar: ana<br>-Escollir: ra<br>-Clicar: a Pl                                                                                                    | ar a <i>Cell Refinent</i><br>ng d'imatges |    |
|                                            | Final<br>Std dev                                                                                                    | 84.07<br>0.01                                                                                                    | 97.96<br>97.74<br>0.01                                            | 4 153.4<br>1 0.0 | 1 90.00<br>01 0.00                                                                                                    | 90.00<br>0.00                             | 9  |

| 😣 🖨 iMosflm          | 1.0.7 - May 2012 (using                                                                                                    | Mosflm 7.0.9)                                                                                                    |                                  |                                                        |                                                                            |
|----------------------|----------------------------------------------------------------------------------------------------|----------------------------------------------------------------------------------------------------|----------------------------------|--------------------------------------------------------|----------------------------------------------------------------------------|
| Session Settin       | gs                                                                                                    |                                                                                                    |                                  |                                                        |                                                                            |
| ) 📂 🖬 🛛 📲            | 🔛 🔜 Alb1_as0771_10                                                                                                    | _001.m 🍇 🖸 🛛                                                                                                    | QuickSymm Qui                    | ckScale f"                                             |                                                                            |
|                      | Integration                                                                                                    |                                                                                                    |                                  |                                                        | a 🔿 💊 Abort   Paus                                                         |
| Indexing<br>Strategy | Parameter<br>Beam y<br>Distance<br>Y-scale<br>Tilt<br>Twist<br>Tangential offset<br>Padial offset                                                                                            | Value Fix<br>158.92<br>196.40<br>1.0000<br>0.08<br>0.01<br>0.000<br>0.000                                                                                                    | ™<br>159.4⊤<br>159.2-<br>159.0-  | Beam X                                                 | Image 1<br>13<br>14<br>15<br>16<br>17<br>18<br>19<br>20<br>21              |
| ell Refinement       | Radial offset<br>RMS residual<br>RMS res. (central)<br>Parameter<br>$\phi$ (y)<br>$\phi$ (z)<br>a<br>b                                                                                       | 0,000 □<br>0,041<br>0,043<br>                                                                                                    | 158.8 10<br>Deg.<br>0.67<br>0.4- | 20 30                                                  |                                                                            |
| History              | c<br>æ<br>æ<br>ø<br>r<br>Mosaicity                                                                                                    | 153.41<br>90.00<br>90.00<br>90.00<br>0.558<br>                                                                                                    | 0.2-<br>0.0-<br>-0.2-<br>10      | 20 30                                                  | Clicar: anar a Integration                                                 |
|                      | Parameter <i (i)="" d=""> (sum)         Reflections         <i (i)="" d=""> HR (prf)         <i (i)="" d=""> HR (sum)         Reflections HR         Overloads         Bad spots</i></i></i> | Full         Partial           0.00         25.70           0         5653           0.00         5.60           0.00         6.00           0         967           52         15 | 40-<br>20-<br>0-<br>0-<br>20     | / <b>d</b> (I)> (prf) pa<br>/ <b>d</b> (I)> (prf) full | - <b>Escollir</b> : rang d'imatges<br>- <b>Clicar</b> : a <i>Integrate</i> |
| ⊃ostrefining im      | lage 24                                                                                                    | 13                                                                                                    | 1                                |                                                        | No Warnir                                                                  |

| 4) ESCALAR E                                                                                                    | DADES                                                                                                    | - <b>Escalar</b> el fitxer .mtz so<br>imosflm.                                                                                                    |                                    |      |                                                            |      |
|----------------------------------------------------------------------------------------------------|----------------------------------------------------------------------------------------------------|----------------------------------------------------------------------------------------------------|------------------------------------|------|------------------------------------------------------------|------|
| CCP4 Program Sui<br>Program List<br>Rotaprep (now called Combat)<br>RSPS<br>Scala<br>Scaleit<br>Scalepack2mtz<br>Sculptor | ite 6.3.0 CCP4Interface 2.2.0 running  Scala - Scale Experimen  Job title  Customise Scala process (default is to Separate anomalous pairs for merging Run Ctruncate — to output Wil Ensure unique data & add FreeR colur Generate Patterson map and do peaks | <ul> <li>-Emprar la versió antiga<br/>Truncate.</li> <li>-Incloure Rfree en l'mtz<br/>escalat.</li> <li>-Hi ha un monòmer a l'un<br/>assimètrica de 700 amin</li> </ul> | del<br>final ja<br>nitat<br>oàcids | 3    | ge Project<br>ProjectDir<br>y File<br>ase<br>Project<br>IS | Help |
| SFall                                                                                                    | MTZ in PROJECT -                                                                                                    | ·                                                                                                    | Browse                             | View |                                                            |      |
| Sfcheck<br>Sftools                                                                                                    | Override automatic definition of 'runs'     Exclude data resolution less than                                                                                                    | to mark discontinuities in data Angstrom or greater than Ang                                                                                                    | strom                              |      |                                                            | -    |
| Shelx C/D/E                                                                                                    | MTZ out PROJECT -                                                                                                    |                                                                                                    | Browse                             | View | tion                                                       |      |
| ShelxS                                                                                                    | Convert to SFs & Wilson Plot                                                                                                    |                                                                                                    |                                    |      |                                                            |      |
| Sigma-A                                                                                                    | Estimated number of residues in the asym                                                                                                    | metric unit                                                                                                    |                                    |      |                                                            |      |
| Sketcher                                                                                                    | Data Harvesting                                                                                                    | dentiner to append to column abels                                                                                                    |                                    |      | a available                                                |      |
| SLoop                                                                                                    | Define Output Datasets                                                                                                    |                                                                                                    |                                    |      | savallable                                                 | wit  |
| Solomon                                                                                                    | Scaling Protocol                                                                                                    |                                                                                                    |                                    |      |                                                            | Xit  |
|                                                                                                    | Observations Used & Handling of Partials                                                                                                    |                                                                                                    |                                    |      |                                                            |      |

|                                                                                               |                                                           | - <b>Escalar</b> el fitxer .mtz sortida de imosflm. |
|-----------------------------------------------------------------------------------------------|-----------------------------------------------------------|-----------------------------------------------------|
| CCP4 Program Suite 6.3.                                                                       | 0 CCP4Interface 2.2.0 running on guimxaia-ubuntu          | - <b>Emprar</b> la versió antiga del<br>Truncate.   |
| Program List                                                                                  | 5 22:48:34 RUNNING scala                                  |                                                     |
| Refmac5                                                                                       | 418 Jul 14 FINISHED check217 Jul 14 FINISHED check        | -Incloure Rfree en l'mtz final ja                   |
| Reindex                                                                                       | 1 17 Jul 14 KILLED check                                  | escalat.                                            |
| Revise                                                                                        |                                                           |                                                     |
| Rotamer                                                                                       |                                                           | -Obrir: ccp4i (en una terminal)                     |
| Rotaprep (now called Combat)                                                                  | Scala - Scale Experimental Intensities                    | · 、 /                                               |
| RSPS                                                                                          | Enter input MTZ file name (HKLIN)                         | -Escollir: en el llistat de programes,              |
| Scala                                                                                         | Job title [No title given]                                | Scala -cal clicar 2 cons-                           |
| Scaleit                                                                                       | Customise Scala process (default is to refine & apply so  |                                                     |
| Scalepack2mtz                                                                                 |                                                           | Introduir hi: el fitxer mtz sortida                 |
| Sculptor                                                                                      |                                                           |                                                     |
| 2 miles                                                                                       | Ensure unique data & add FreeR column for 0.05 fi         | d'imostim a MIZ in i donar-li un nom                |
| Sequins                                                                                       | Extend reflections to higher resolution:                  | de sortida a MTZ out                                |
| SFall                                                                                         | Generate Patterson map and do peaksearch to check fo      |                                                     |
| Sfcheck                                                                                       | MTZ in Full path /home/guimxala/Escriptori/UCE_2          | -Run, empreu "old Truncate"                         |
| Sftools                                                                                       | Override automatic definition of 'runs' to mark discontin | - , - F                                             |
| Shelx C/D/E                                                                                   | Exclude data resolution less than 38.347 Angstrom         | Oslassianas "Ensure unimus data                     |
| Times: User: 0.3s Sys                                                                         | T MTZ out Full path /home/guimxaia/Escriptori/UCE_        | -Seleccioneu Ensure unique data                     |
|                                                                                               | Convert to SFs & Wilson Plot                              | FreeR column"                                       |
| SUMMARY END </th <th>B Estimated number of residues in the asymmetric unit 700</th> <th></th> | B Estimated number of residues in the asymmetric unit 700 |                                                     |
| guimxaia@guimxaia-ubuntu:~/                                                                   | E Use dataset name as identifier to apper                 | -Ompliu el nombre de residus de la                  |
| Top level CCP4 directory is                                                                   | I include the intensities in the output MTZ file(s)       | unitat assimètrica                                  |
| Using CCP4 programs from /x                                                                   | t Date Horizoting                                         |                                                     |
|                                                                                               | Data narvesting                                           |                                                     |

#### 5) ANÀLISI DE LES DADES -Obrir el fitxer .mtz amb el progama hklview. **HKLview 2.5** -Comparar intensitat reflexions Select item Edits allowed File: Alb1 as0771 10 001 scala1.mtz I=2n o I=2n+1 per veure si hi ha Display parameters Min 1 Max 1137 Main menu Scale low 1 Overlay 🔽 on high : 1137 extincions degudes a eixos 2, Colour V Black on white Pick area: Y: 11 hkl file $\mathbf{Z}$ : 11 Reread file Outer circle 1.47 Resolution. 1.47 k=0Display F Column label F New Sum partials No Zone normal ∩k1 h01 Output hk0 Pixel 0 0 0.00 hhl Resolution 0.000 Spacing A Nkl ZoomFactor Circle resolution A -Obrir: hklview NOMFITXER.mtz hNl 0.0 0.0 0.0 0.0 Zone normal 0 1 0 hkN (en una terminal) Zone level 0 Next level hkl O 0 0 0 sd: 0 Previous level Intensity displayed Level number -Zona h0l: clicar la zona h0l i fer-hi Symmetry applied Redraw image Column label: F\_New un zoom amb el botó esquerra Rescale image Cell dimensions: 84.1 97.7 153.4 damunt l'eix l Pick 90.0 90.0 90.0 Measure Circles -Clicar: les reflexions més intenses i Axes off Zoom mirar si són només parell (eix 2,) o Exit no (eix 2). Al requadre OUTPUT, apareix els valors de la intensitat (F) de les reflexions.

182 P6322

(0,0,2n)

|                  |                                |                              |                               |                       |                                       |                    |                                               | S                                         | Screw Az                     | kis                                                                                                    |        |
|------------------|--------------------------------|------------------------------|-------------------------------|-----------------------|---------------------------------------|--------------------|-----------------------------------------------|-------------------------------------------|------------------------------|----------------------------------------------------------------------------------------------------|--------|
|                  |                                |                              |                               |                       |                                       |                    | symbol                                        | concerned<br>orientation                  | reflections                  | <b>reflection conditions</b><br>(observable reflections)                                                        |        |
| Bravais Lattice  | Candidates                     | <b>Reflection Conditions</b> | Bravais Lattice               | Candidates            | Reflection Conditions                 | 5                  | 21                                            | [100]                                     | H00                          | H = 2n                                                                                                    |        |
|                  | 195 P23                        |                              |                               | 75 P4                 |                                       |                    |                                               | [010]                                     | 0K0                          | K = 2n                                                                                                    |        |
|                  | 198 P213                       | (2n,0,0)                     |                               | 76 P41                | (0,0,4n)*                             |                    |                                               | [004]                                     | 0.01                         | I O                                                                                                    |        |
| Primitive Cubic  | 207 P432                       |                              |                               | 77 P42                | (0,0,2n)                              |                    |                                               | [001]                                     | UOL                          | L = 2R                                                                                                    |        |
| T filling of the | 207 P432<br>208 P4232          | (2n.0.0)                     |                               | /8 P43                | (0,0,4n)*                             |                    | <b>4</b> <sub>1</sub> , <b>4</b> <sub>3</sub> | [100]                                     | H00                          | H = 4n                                                                                                    |        |
|                  | 212 P4332                      | (4n,0,0)*                    | Dedanaltina                   | 89 P422               |                                       |                    |                                               | [010]                                     | OVO                          | K = An                                                                                                    |        |
|                  | 213 P4132 (4n,0,0)* Tetragonal | Tetragonal                   | 90 P4212                      | (0,2n,0)              |                                       |                    | [010]                                         | UKU                                       | K = 411                      |                                                                                                    |        |
|                  | 197 I23                        |                              | retragonar                    | 91 P4122              | (0,0,4n)*                             |                    |                                               | [001]                                     | 00L                          | L = 4n                                                                                                    |        |
| I Contourd Cubio | 199 1213                       |                              |                               | 92 P41212             | 2 (0,0,4n),(0,2n,0)**                 |                    | 4                                             | [100]                                     | 1100                         | H = 2n                                                                                                    |        |
| I Centered Cubic | 211 1432                       |                              |                               | 93 P4222<br>94 P42212 | (0,0,2n)<br>(0,0,2n) $(0,2n,0)$       |                    | 42                                            | [100]                                     | поо                          | H = 211                                                                                                    |        |
|                  | 214 14132                      | (4n,0,0)                     |                               | 95 P4322              | (0,0,4n)*                             |                    |                                               | [010]                                     | 0K0                          | K = 2n                                                                                                    |        |
|                  | 196 F23                        |                              |                               | 96 P43212             | (0,0,4n),(0,2n,0)**                   |                    |                                               | [001]                                     | 001                          | I = 2n                                                                                                    |        |
| F Centered Cubic |                                |                              |                               | 79 I4                 |                                       |                    |                                               | [001]                                     | UOL                          | L - 211                                                                                                    |        |
| i contenta cabie | 209 F432                       | (4 - 0.0)                    | I Centered                    | 80 141                | (0,0,4n)                              |                    | <b>3</b> <sub>1</sub> , <b>3</b> <sub>2</sub> | [00.1]                                    | 00.L                         | L = 3n                                                                                                    |        |
|                  | 210 F4132 (4n,0,0) Tetragon    | Tetragonal                   | 97 1422                       |                       |                                       | 6 6                | [00.1]                                        | 00.1                                      | L = Cr                       |                                                                                                    |        |
| Primitive 146 R3 |                                |                              | 98 I4122                      | (0.0.4n)              |                                       | 01, 05             | [00.1]                                        | 00.L                                      | L = 611                      |                                                                                                    |        |
| Rhombohedral     | 155 R32                        |                              |                               | 16 P222               | (0,0,2n)                              |                    | 6 <sub>2</sub> , 64                           | [00.1]                                    | 00.L                         | L = 3n                                                                                                    |        |
|                  | 143 P3                         |                              | Primitive 1<br>Orthorhombic 1 | 17 P2221              | (2n,0,0),(0,2n,0)                     |                    | C                                             | [00.4]                                    | 00.1                         | L _ 2=                                                                                                    |        |
|                  | 144 P31                        | (0,0,3n)*                    |                               | Orthorhombic 18 1     | 18 P21212                             | (2n,0,0),(0,2n,0), |                                               | 03                                        | [00.1]                       | 00.L                                                                                                    | L = 2h |
|                  | 145 P32                        | (0,0,3n)*                    |                               | 19 P212121            | (0,0,2n)                              |                    |                                               |                                           | grandos do Brite Pictor (New | n de Andre an ainste na ann de Runder à centre an ainste na de Ru                                               |        |
|                  |                                |                              | C Centered                    | 20 C2221              | (0,0,2)                               |                    |                                               |                                           |                              |                                                                                                    |        |
|                  | 149 P312                       | (0, 0, 2n)*                  | Urthornombic<br>LContered     | 21 C222               | (0,0,2n)<br>*                         |                    |                                               |                                           |                              |                                                                                                    |        |
|                  | 151 P3112<br>153 P3212         | $(0,0,3n)^*$                 | Orthorhombic                  | 23 1222               | *                                     |                    |                                               |                                           |                              | かん さき はいりょう しまたい だいがん さき はたりょう しまたい たいがん                                                                        |        |
|                  |                                |                              | F Centered                    | 21 1212121            |                                       |                    |                                               | Lat                                       | tice Type                    | •                                                                                                    |        |
|                  | 150 P321<br>152 P3121          | (0,0,3n)*                    | Orthorhombic                  | 22 F222               |                                       | symbol             | observab                                      | le reflections                            | exti                         | nguished reflections                                                                                            |        |
|                  | 154 P3221                      | (0,0,3n)*                    | Monoclinic                    | 4 P21                 | (0,2n,0)                              | Р                  | HKL arbi                                      | trarv                                     | non                          |                                                                                                    |        |
| Primitive        | 168 P6                         |                              | C Centered                    |                       | (0,,0)                                | -<br>T             | H+K+I = '                                     | 2n                                        | H+K+I = 2                    | n+1                                                                                                    |        |
| Hexagonal        | 169 P61                        | (0,0,6n)*                    | Monoclinic                    | 5 C2                  |                                       | -                  | II'K'L-A                                      |                                           | II • K • L = 2               |                                                                                                    |        |
|                  | 170 P65                        | (0,0,6n)*                    | Primitive Triclini            | e                     |                                       | F                  | H,K,L all even or odd                         |                                           | H+K=2n+1                     | or K+L=2n+1 or H+L=2n+1                                                                                         |        |
|                  | 171 P62                        | (0,0,3n)**                   |                               | 1 P1                  |                                       | Α                  | K+L = 2n                                      |                                           | K+L = 2n+1                   | l                                                                                                    |        |
|                  | 172 P64<br>173 P63             | $(0,0,3n)^{++}$<br>(0,0,2n)  |                               |                       | Ĺ                                     | P                  | $H \downarrow I = 2n$                         |                                           | $H_{\pm}I = 2n_{\pm}$        | 1                                                                                                    |        |
|                  |                                | (*,*,=-)                     |                               |                       | L L L L L L L L L L L L L L L L L L L |                    | 11+L - 211                                    |                                           | II · L = 2II ·               | 1                                                                                                    |        |
|                  | 177 P622                       | (0.0.6n)*                    |                               |                       |                                       | L                  | H+K = 2n                                      |                                           | H+K = 2N+                    | 1                                                                                                    |        |
|                  | 178 P6122                      | (0,0,6n)*                    |                               |                       |                                       | R <sup>*</sup>     | -H+K+L=3                                      | n or H-K+L=3                              | n                            |                                                                                                    |        |
|                  | 180 P6222                      | (0,0,3n)**                   |                               |                       | -                                     | 9-1-1-1-1-1-1-     | 2-5915-4395-27575-277                         | an an an an an Albert De Carrent an an an | II.<br>•                     | - A MARINE AND A STRUCTURE OF A MARINE AND A MARINE AND A MARINE AND A MARINE AND A MARINE AND A MARINE AND A M |        |
|                  | 181 P6422                      | (0,0,3n)**                   |                               |                       |                                       |                    |                                               |                                           |                              |                                                                                                    |        |

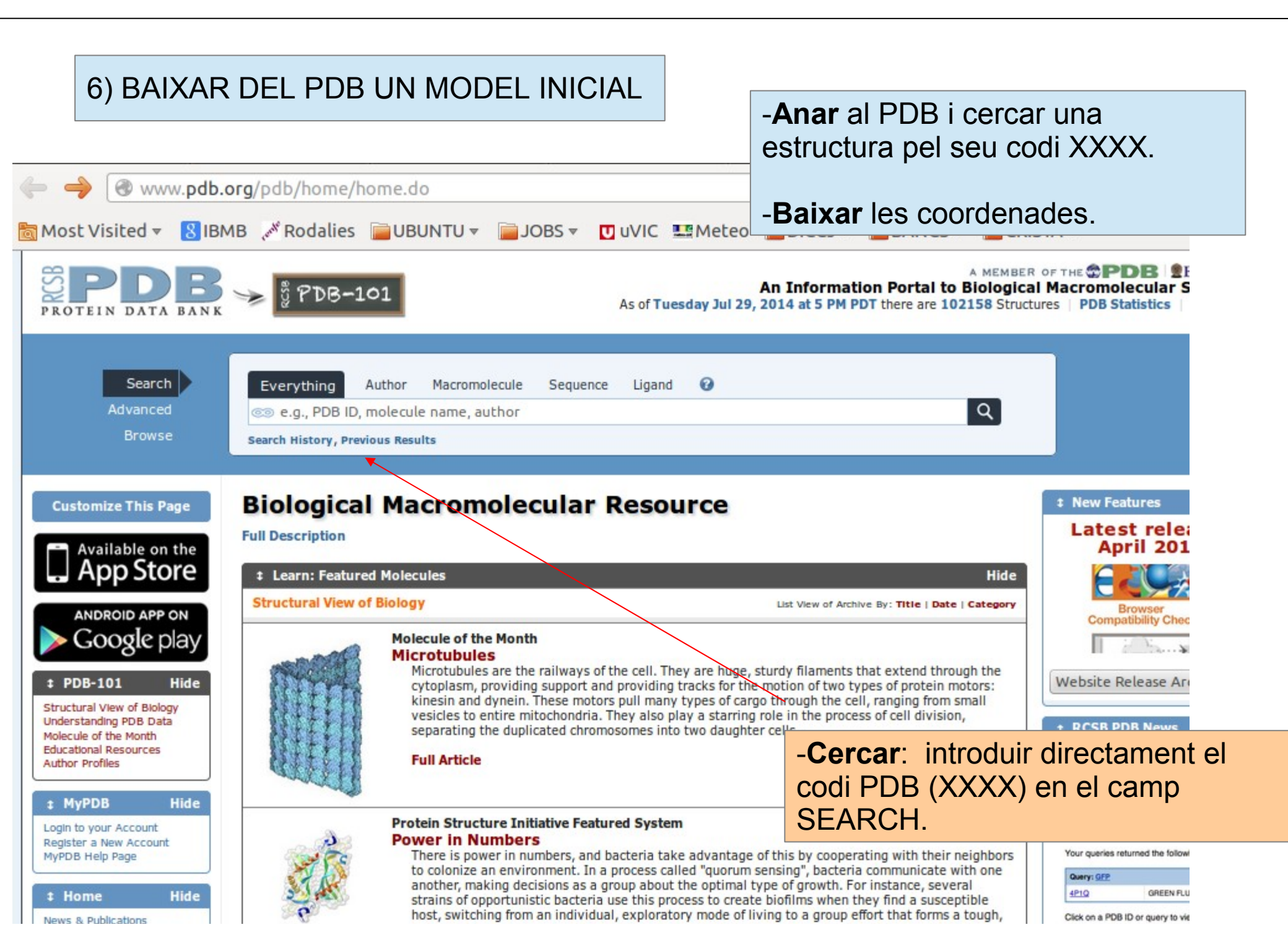

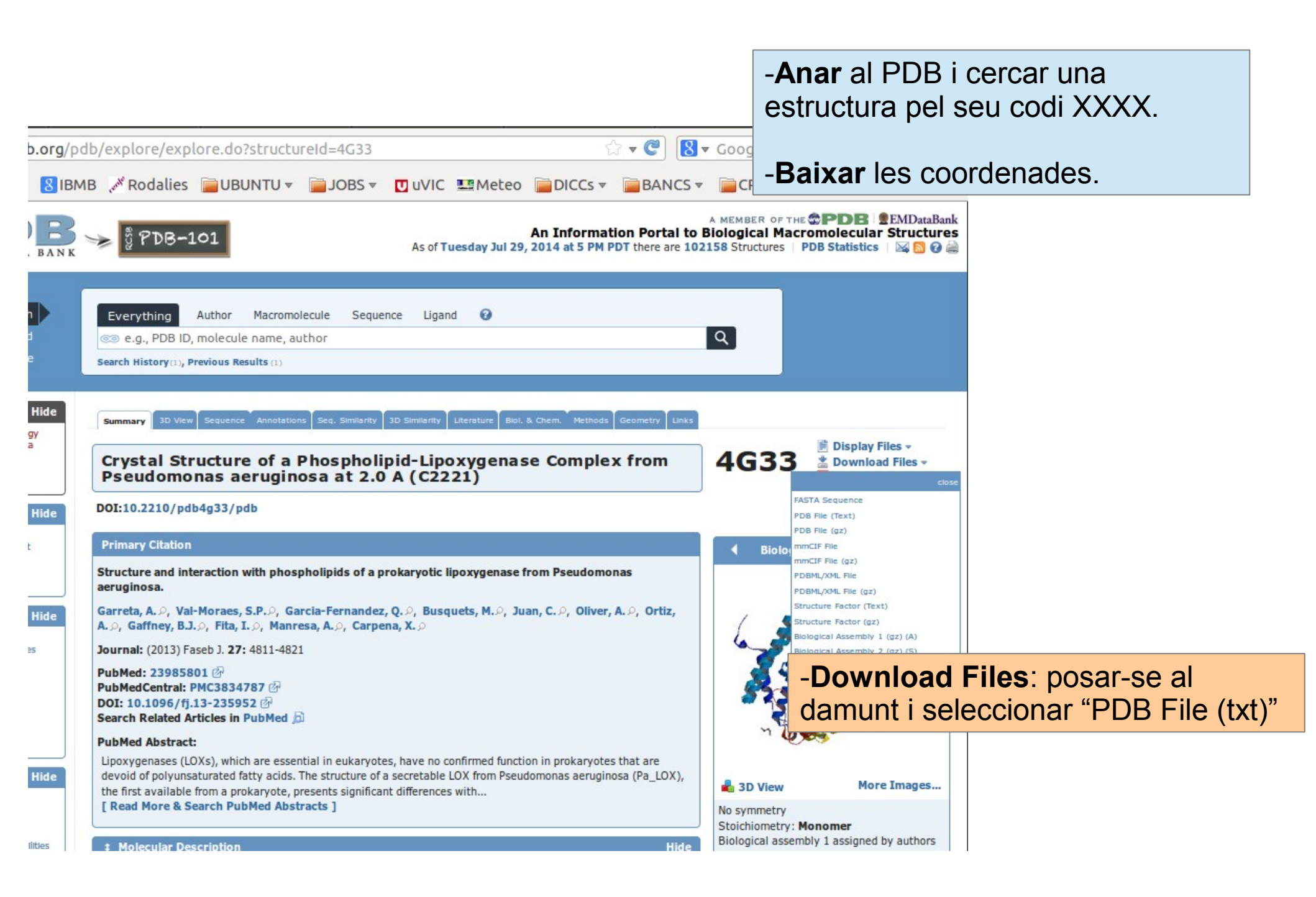

| 7) "RESOLDRE" L'ESTRUCTURA PER RM                                                                     |              | -Anar al CCP4i, i escollir Molrep. |                                                                                                    |  |  |  |
|----------------------------------------------------------------------------------------------------|--------------|------------------------------------|----------------------------------------------------------------------------------------------------|--|--|--|
| Molrep - Molecular Replacement  This interface is for version 11.0 of Molrep                          |              |                                    | - <b>Fer el RM</b> , amb:<br>-el model baixat del PDB,<br>-l'output de l'escalat (MTZ)<br>-limitant la màx. resolució a 3.5Å |  |  |  |
| Job title                                                                                             |              |                                    |                                                                                                    |  |  |  |
| Do molecular replacement - performing rotation and tr                                                 | anslation fu | nction                             | -                                                                                                    |  |  |  |
| Get input structure factors from MTZ file -<br>Input fixed model<br>Multi-copy search<br>Use sequence |              |                                    |                                                                                                    |  |  |  |
| MTZ in PROJECT -                                                                                      |              | Browse                             | View                                                                                                    |  |  |  |
| Use Intensities FP SIGFP                                                                              |              | -                                  | _                                                                                                    |  |  |  |
| Model in PROJECT -                                                                                    |              | Browse                             | View                                                                                                    |  |  |  |
| Coords out PROJECT -                                                                                  |              | Browse                             | View                                                                                                    |  |  |  |
| Experimental Data (Resolution, ANISO, DIFF, BADD, INVER, DSCALE,)                                     |              |                                    |                                                                                                    |  |  |  |
| The Model (SIM,COMPL,SURF,NMR,NCSM,DSCALEM)                                                           |              |                                    |                                                                                                    |  |  |  |
| Search Parameters (NMON,NP,NPT,PST,STICK,LOCK,)                                                       |              |                                    |                                                                                                    |  |  |  |
| Infrequently Used Parameters (MODE,SAPTF,RAD,PACK,SCORE,LMIN,NOSG)                                    |              |                                    |                                                                                                    |  |  |  |
| Run — Save or Restore —                                                                               |              | Close                              | •                                                                                                    |  |  |  |

|                                                                                | -Anar al CCP4i, i escollir Molrep.                                                                                           |
|--------------------------------------------------------------------------------|----------------------------------------------------------------------------------------------------|
| Molrep - Molecular Replacement                                                 | - <b>Fer el RM</b> , amb:<br>-el model baixat del PDB,<br>-l'output de l'escalat (MTZ)<br>-limitant la màx. resolució a 3.5Å |
| Job title                                                                      |                                                                                                    |
| Do molecular replacement — performing rotation and translation                 | function —                                                                                                    |
| Get input structure factors from MTZ file —                                    |                                                                                                    |
| Input fixed model                                                              |                                                                                                    |
| Multi-copy search                                                              |                                                                                                    |
|                                                                                |                                                                                                    |
| MTZ In Full path A xala/Escriptorl/UCE_2014/ALBERT/Alb1_as0771_10_001_scala1.m | tz Browse View                                                                                                    |
| Use Intensities                                                                | New                                                                                                    |
| Model in Full path //home/guimxaia/Baixades/4G33.pdb                           | Browse View                                                                                                    |
|                                                                                |                                                                                                    |
| Experimental Data (Resolution,ANISO,DIFF,BADD,INVER,DSCALE,)                   | -Introduir:                                                                                                    |
| Use data to maximum resolution 3.5                                             |                                                                                                    |
| minimum resolution                                                             | format "_scala.mtz) al camp <b>IVI I Z IN</b>                                                                                |
| Use default scaling                                                            | -fitxer de coordenades del PDB                                                                                               |
| Apply additional Boverall factor (Badd)                                        | (format XXXX.pdb) al camp <i>Model in</i>                                                                                    |
| The Model (SIM,COMPL,SURF,NMR,NCSM,DSCALEM)                                    |                                                                                                    |
| Search Parameters (NMON,NP,NPT,PST,STICK,LOCK,)                                | -Clicar: la casella Experimental                                                                                             |
| Intrequently Used Parameters (MODE,SAPTE,RAD,PACK,SCORE,LMIN,NOSG)             | Data, perquè s'obri un desplegable                                                                                           |
| Run - Save or Restore -                                                        | -Introduir: el 3.5 a <i>max. resolution</i>                                                                                  |

|                                                                     | -Anar a refmac.                    |
|---------------------------------------------------------------------|------------------------------------|
| 8) CALCULAR EL MAPA DE DENSITAT                                     | -Fer un Refinament de Cos Rígid:   |
|                                                                     | -la sortida de MOLREP,             |
| 😣 🖻 🗊 Run Refmac5                                                   | -l'output de l'escalat (MTZ)       |
| Observed amplitude (FP) and obligatory sigma (SIGFP)                | -limitant a 5 cicles de refinament |
| Job title                                                           | -limitant la màx. resolució        |
| Do rigid body refinement - using no prior phase information - input | entre 20 i 2.0Å                    |
| Input fixed TLS parameters                                          |                                    |
| no — twin refinement                                                |                                    |
|                                                                     |                                    |
| MTZ in PROJECT -                                                    | Browse View                        |
| FPSigma                                                             |                                    |
| MTZ out PROJECT -                                                   | Browse View                        |
| PDB in PROJECT -                                                    | Browse View                        |
| PDB out PROJECT -                                                   | Browse View                        |
| Refmac keyword file PROJECT -                                       | Browse View                        |
| Refinement Parameters                                               |                                    |
| Rigid Domains Definition                                            |                                    |
|                                                                     | Edit list - Add Domain Definition  |
| Monitoring and Output Options                                       |                                    |
| Scaling                                                             |                                    |
| Run - Save or Restore -                                             | Close                              |

|                                                                                                    | -Anar a refmac.                                                                                                    |  |  |  |
|----------------------------------------------------------------------------------------------------|----------------------------------------------------------------------------------------------------|--|--|--|
| Image: Second state state sta | -Fer un Refinament de Cos Rígid:<br>-la sortida de MOLREP,<br>-l'output de l'escalat (MTZ)<br>-limitant a 5 cicles de refinament<br>-limitant la màx. resolució<br>entre 20 i 2.0Å |  |  |  |
| no — twin refinement                                                                                                    |                                                                                                    |  |  |  |
| MTZ in       Full path       e/guimxaia/Escriptori/UCE_2014/ALBERT/Alb1_as0771_10_001_scala.mtz         FP       F_New       Sigma       SiGF_Ne         MTZ out       Full path       /home/guimxaia/Escriptori/UCE_2014/ALBERT/V89F_rigid1.mtz         PDB in       Full path       /home/guimxaia/Escriptori/UCE_2014/ALBERT/4G33_molrep1.pdb         PDB out       Full path       /home/guimxaia/Escriptori/UCE_2014/ALBERT/V89F_rigid1.pdb                                                                                                    | -Seleccionar:<br>-" <i>rigid body refinement</i> " en el<br>primer desplegable<br>-MTZ in: el fitxer sortida d'Scala                                                               |  |  |  |
| Refmac keyword file PROJECT -                                                                                                    |                                                                                                    |  |  |  |
| Do 5 cycles of maximum likelihood rigid body refinement<br>Use hydrogen atoms: generate all hydrogens — and ✓ output to coordinate file                                                                                                    | - <b>PDB in</b> : el fitxer sortida de<br>MOLREP.                                                                                                    |  |  |  |
| ✓ Resolution range from minimum 200       to 2.0         ✓ Use automatic weighting       ✓ Use experimental sigmas to weight Xray terms         Refine overall B-factor       ✓ Exclude data with freeR label         ✓ Exclude data with freeR label       FreeR_flag                                                                                                    | - <b>out</b> : va bé posar un nom més fàcil<br>en la sortida "*_rigid1.mtz o .pdb"                                                                                                 |  |  |  |
| Rigid Domains Definition                                                                                                    | -Canviar: el nombre de cicles en el                                                                                                    |  |  |  |
| Edit list     A       Monitoring and Output Options     A                                                                                                    | desplegable <b>Refin. Parameters</b> a 5                                                                                                    |  |  |  |
| Run — Save or Restore —                                                                                                    | - <b>Limitar</b> : la ressolució mínima (a 20)                                                                                                    |  |  |  |

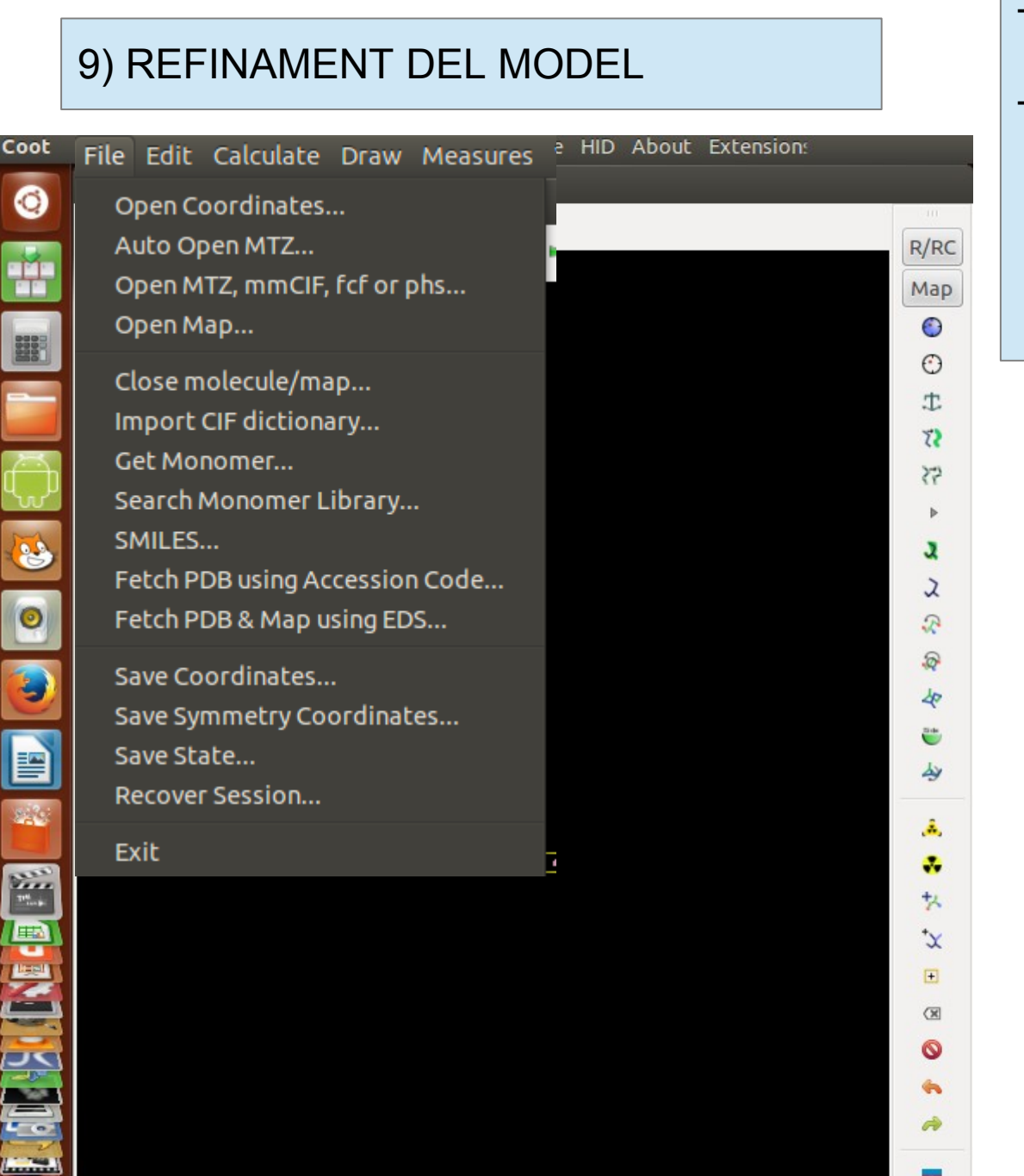

#### -Obrir el programa coot.

### -Fer un Refinament de Cos Rígid:

- -la sortida de MOLREP,
- -l'output de l'escalat (MTZ)
- -limitant a 5 cicles de refinament
- -limitant la màx. resolució

entre 20 i 2.0Å

-Anar a: una terminal i escriure-hi >coot
-Obrir: les coordenades (fitxer \*rigid1.pdb) i l'MTZ que conté les fases (fitxe \*rigid1.mtz)

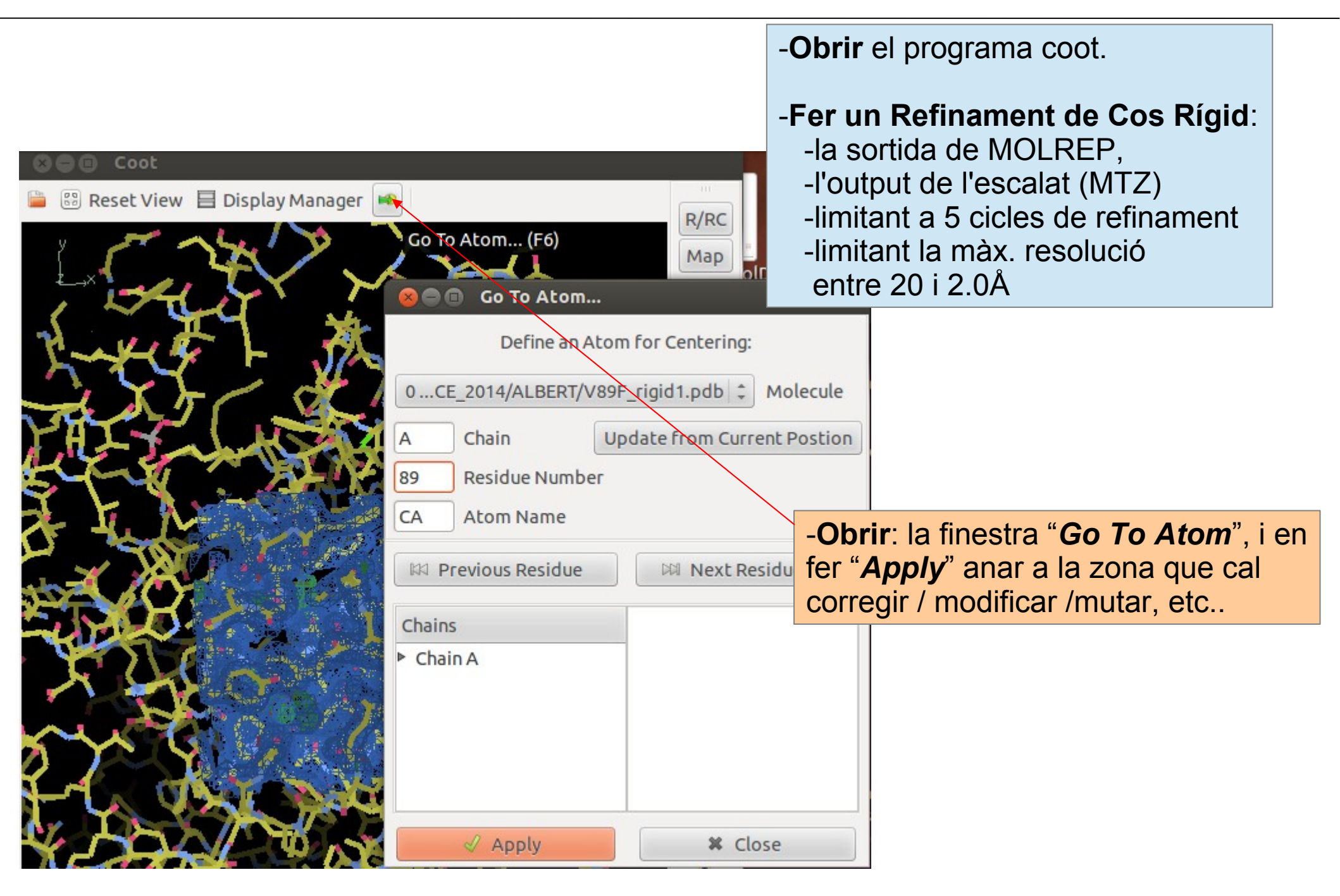

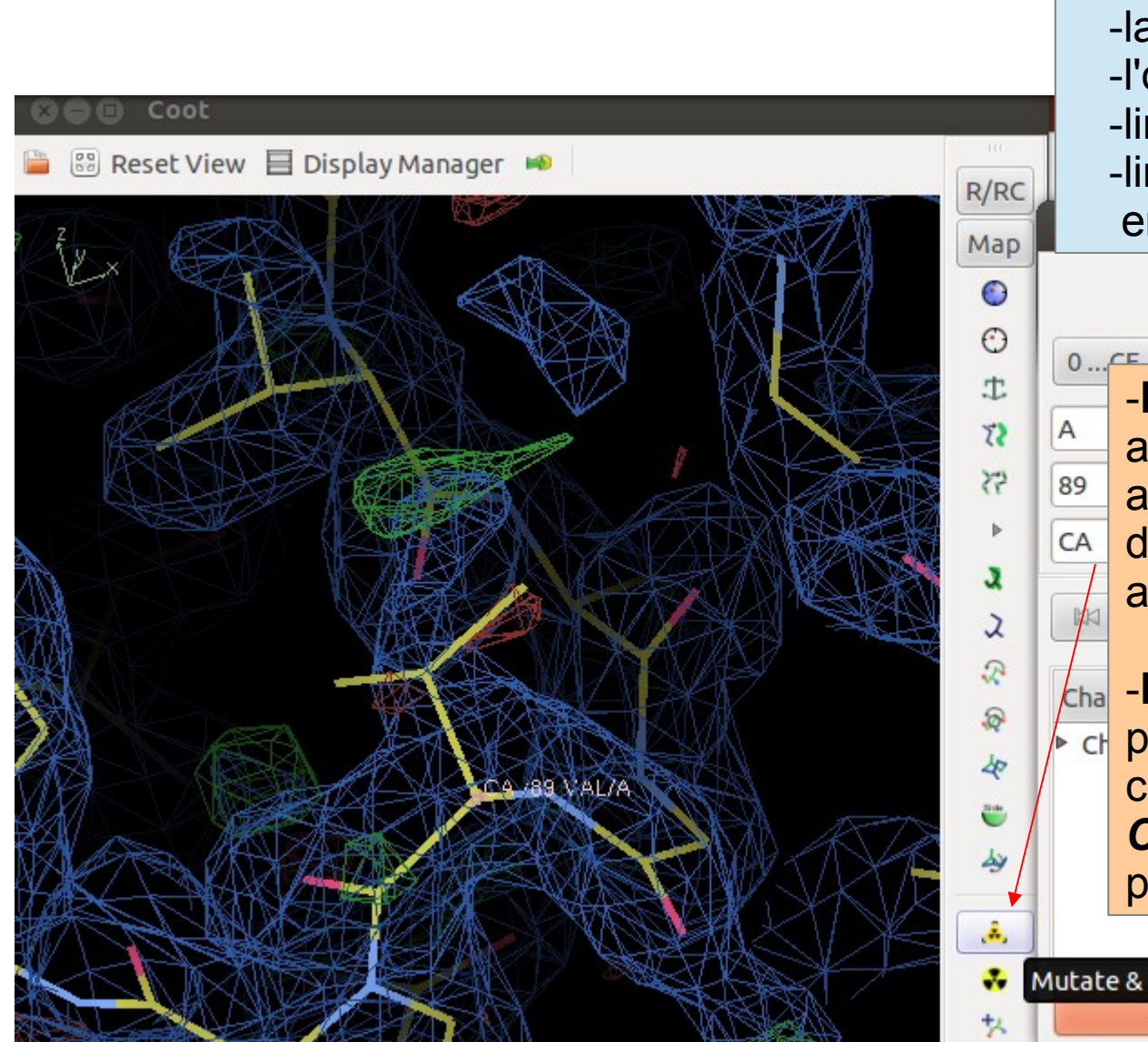

## -Obrir el programa coot.

# -Fer un Refinament de Cos Rígid:

- -la sortida de MOLREP,
- -l'output de l'escalat (MTZ)
- -limitant a 5 cicles de refinament
- -limitant la màx. ressolució entre 20 i 2.0Å

Define an Atom for Centering

 -Mutar: serveix per mutar i autorefinar el residu canviat. Un cop activat (amb un clic) cal situar-se damunt el residu a canviar i clicar-lo amb el botó esquerra.

-Desar: després dels canvis
 pertinents, cal desar les noves
 coordenades: *File / Save Coordinates* ) donar-li un nou nom,
 per ex. "\*ref2\_0.pdb".

Mutate & AutoFit... (click on an atom)

|                                                                                                    | Aques     |
|----------------------------------------------------------------------------------------------------|-----------|
| 😣 🖱 🗊 Run Refmac5 Initial parameters from /home/guimxaia/CCP4_DATABASE/12_refmac5.d                                                                                                    | 🖬 "refina |
|                                                                                                    | compte    |
| Job title Rigid body refinement using isotropic B factors                                                                                                    | coorde    |
| Do restrained refinement — using no prior phase information — input                                                                                                    |           |
| Input fixed TLS parameters                                                                                                    | Earon     |
| no - twin refinement                                                                                                    | -raren    |
| Use Prosmart: no -                                                                                                    | a -10 c   |
| MTZ in Full path //home/guimxaia/Escriptori/UCE_2014/ALBERT/Alb1_as0771_10_001_C2221_scala.mtz                                                                                                    | limit     |
| FP F_New - Sigma SIGF_Ne                                                                                                    | entr      |
| MTZ out Full path //home/guimxaia/Escriptori/UCE_2014/ALBERT/V89F_ref2.mtz                                                                                                    |           |
| PDB in Full path //home/guimxaia/Escriptori/UCE_2014/ALBERT/V89F_ref2_0.pdb                                                                                                    | _Si fall  |
| PDB out Full path /home/guimxaia/Escriptori/UCE_2014/ALBERT/V89F_ref2.pdb                                                                                                    |           |
| LIB in Full path //home/guimxaia/PROJECT_11_lib.cif Merge LIE                                                                                                    |           |
| Output lib PROJECT - V89F rigid2 0.cif                                                                                                    | veure     |
|                                                                                                    | final de  |
|                                                                                                    | format    |
| Refinement Parameters                                                                                                    | el cam    |
| Do 10 cycles of maximum likelihood restrained refinement                                                                                                    |           |
| Use hydrogen atoms: generate all hydrogens — and 🔽 output to coordinate file                                                                                                    | nou.      |
| ✓ Resolution range from minimum 20.0 to 2.0                                                                                                    |           |
| ✓ Use automatic weighting ✓ Use experimental sigmas to weight Xray terms                                                                                                    |           |
| use jelly-body refinement with sigma 0.02                                                                                                    |           |
| Refine isotropic - temperature factors                                                                                                    |           |
| Image: Second second second |           |
| Setup Geometric Restraints                                                                                                    |           |
| Setup Non-Crystallographic Symmetry (NCS) Restraints                                                                                                    |           |
| Run — Save or Restore —                                                                                                    | Close     |

-Obrir el programa refmac. t cop caldrà fer un ament amb restriccions" en es d'un "*rígid*", del fitxer de enades modificat amb **coot**.

#### n:

cicles de refinament ant la màx. resolució e 20 i 2.0Å

 $\checkmark$ 

#### a:

arx2 damunt del projecte per quin missatge dóna. Si al e tot, ha creat una llibreria de .cif, copiar-la, introduir-la en p LIB i còrrer Refmac de

| Run Refmac5 Initial parameters from /home/guimxaia/CCP4_DATABASE/12_refmac5.de      Job title Rigid body refinement using isotropic B factors      Do restrained refinement using no prior phase information input     Input fixed TLS parameters     no input twin refinement | - <b>Obrir</b> : refmac des de ccp4i. Una<br>bona opció és apretar tecla<br>Majúsc+dos clics damunt l'antic<br>treball de refmac ja corregut<br>anteriorment. |  |  |  |
|----------------------------------------------------------------------------------------------------|----------------------------------------------------------------------------------------------------|--|--|--|
| Use Prosmart: no<br>MTZ in Full path //home/guimxaia/Escriptori/UCE_2014/ALBERT/Alb1_as0771_10_001_C2221_scala.mtz<br>FP F_NewSigma SIGF_New<br>NTZ autNewSigmaSigmaSIGF_New                                                                                                   | -Seleccionar: "restrained refinement" en el desplegable.                                                                                                    |  |  |  |
| PDB in Full path //nome/guimxaia/Escriptori/UCE_2014/ALBERT/V89F_ref2.mtz                                                                                                    | -Modificar: els noms dels fitxers de                                                                                                    |  |  |  |
| PDB out Full path //home/guimxaia/Escriptori/UCE 2014/ALBERT/V89F ref2.pdb                                                                                                    | sortida i entrada. El d'entrada és el                                                                                                    |  |  |  |
|                                                                                                    | ndh que acabem de mutar                                                                                                    |  |  |  |
|                                                                                                    | pub que acabem de mutar.                                                                                                    |  |  |  |
| Output lib PROJECT - V89F_rigid2_0.clf                                                                                                    | Browse View                                                                                                    |  |  |  |
| Refmac keyword file PROJECT                                                                                                    | Browse View                                                                                                    |  |  |  |
| Data Harvesting                                                                                                    |                                                                                                    |  |  |  |
| Refinement Parameters                                                                                                    |                                                                                                    |  |  |  |
| Do 10 cycles of maximum likelihood restrained refinement                                                                                                    |                                                                                                    |  |  |  |
| Use hydrogen atoms: generate all hydrogens — and 🔽 output to coordinate file                                                                                                    |                                                                                                    |  |  |  |
| ■ Resolution range from minimum 20.0 to 2.0 –Obrir: el (                                                                                                    | desplegable "Refinement                                                                                                    |  |  |  |
| ✓ Use automatic weighting ✓ Use experimental sigmas to weight Xray terms                                                                                                    | rs". Lindicar-li que són 10                                                                                                    |  |  |  |
| use jelly-body refinement with sigma 0.02                                                                                                    | ofinament, i als límits de                                                                                                    |  |  |  |
| Refine isotropic - temperature factors                                                                                                    |                                                                                                    |  |  |  |
| Exclude data with freeR label     FreeR_flag     with value of 0     FesoIUCIO.                                                                                                    |                                                                                                    |  |  |  |
| Setup Geometric Restraints                                                                                                    |                                                                                                    |  |  |  |
| Setup Non-Crystallographic Symmetry (NCS) Restraints                                                                                                    |                                                                                                    |  |  |  |
| Run — Save or Restore —                                                                                                    | Close                                                                                                    |  |  |  |

| 🛞 🗩 🗊 Run Refmac5 Initial parameters from /home/guimxaia/CCP4_DATABASE/12_refmac5.def          |        |
|------------------------------------------------------------------------------------------------|--------|
|                                                                                                | -I lik |
| Job title Rigid body refinement using isotropic B factors                                      | mire   |
| Do restrained refinement - using no prior phase information - input                            |        |
| Input fixed TLS parameters                                                                     | bé c   |
| no 🛁 twin refinement                                                                           | l'opc  |
| Use Prosmart: no - (I                                                                          | final  |
| MTZ in Full path //home/guimxaia/Escriptori/UCE_2014/ALBERT/Alb1_as0771_10_001_C2221_scala_mtz | form   |
| FP F_New - Sigma SIGF_New                                                                      |        |
| MTZ out Full path /home/guimxaia/Escriptori/UCE_2014/ALBERT/V89F_ref2.mtz                      | COI.1  |
| PDB in Full path //home/guimxaia/Escriptori/UCE_2014/ALBERT/V89F_ref2_0.pdb                    | ante   |
| PDB out Full path //home/guimxaia/Escriptori/UCE_2014/ALBERT/V89F_ref2.pdb                     |        |
| LIB in Full path //home/guimxala/PROJECT 11_lib.cif Merge LIBIN                                | -Rf/   |
| Output lib PROJECT ~ V89F_rigid2_0.cif                                                         | mire   |
| Refmac keyword file PROJECT -                                                                  | valo   |
| Data Harvesting                                                                                | dete   |
| Refinement Parameters                                                                          | Felic  |
| Do 10 cycles of maximum likelihood restrained refinement                                       | i rofi |
| Use hydrogen atoms: generate all hydrogens — and 🔽 output to coordinate file                   | iten   |
| ✓ Resolution range from minimum 20.0 to 2.0                                                    |        |
| Use automatic weighting Use experimental sigmas to weight Xray terms                           |        |
| use jelly-body refinement with sigma 0.02                                                      |        |
| Refine isotropic - temperature factors                                                         |        |
| Exclude data with freeR label FreeR_flag - with value of 0                                     |        |
| Setup Geometric Restraints                                                                     |        |
| Setup Non-Crystallographic Symmetry (NCS) Restraints                                           |        |
| Run — Save or Restore —                                                                        | Clos   |

-Llibreria: si falla el refinament, mirar el fitxer de control (log out) -o bé clicant dos cops al damunt o bé a l'opció "*View Files From Job*". Si al final de l'arxiu, ha creat un fitxer de format \*.cif, copiar-lo amb Ctrl+C i col·locar-lo en el treball de refmac anterior i fer-lo còrrer de nou.

-**Rf/Rfree**: si ha arribat fins el final, mireu de nou el log out, i tindreu els valors **Rfactor** i **Rfree** que determinen la qualitat del model. Felicitats, ja teniu l'estructura resolta i refinada!

**V** 

# FER UNA FIGURA DE L'ESTRUCTURA

| 😣 🗐 🗊 The PyMC                                                            | DL Molecular Graphics System                                                                                                    |
|---------------------------------------------------------------------------|----------------------------------------------------------------------------------------------------|
| <u>F</u> ile <u>E</u> dit <u>B</u> uild <u>M</u> ovi                      | ie <u>D</u> isplay <u>S</u> etting S <u>c</u> ene M <u>o</u> use <u>W</u> izard <u>P</u> lugin                                                               |
| Open<br>Save Session<br>Save Session As<br>Save Molecule<br>Save Image As | .imgmosflm_20140804_211630.sumReset.imgmosflm_20140804_221424.matUnpick.imgmosflm_20140804_221424.sumI.imgrefmac-from-coot-0.logI.imgrefmac-version-tmp.logI |
|                                                                           | ewer                                                                                                    |
| <u>L</u> og                                                               |                                                                                                    |
| <u>R</u> esume                                                            |                                                                                                    |
| Append                                                                    |                                                                                                    |
| Close Log                                                                 |                                                                                                    |
| к <u>u</u> n                                                              |                                                                                                    |
| Quit                                                                      |                                                                                                    |
| Re <u>i</u> nitialize                                                     |                                                                                                    |
| Skin                                                                      |                                                                                                    |
|                                                                           |                                                                                                    |
|                                                                           |                                                                                                    |
|                                                                           |                                                                                                    |
|                                                                           |                                                                                                    |
|                                                                           |                                                                                                    |
|                                                                           |                                                                                                    |
|                                                                           |                                                                                                    |
|                                                                           |                                                                                                    |
|                                                                           |                                                                                                    |
|                                                                           |                                                                                                    |
|                                                                           |                                                                                                    |

-**Obrir** el pdb originat amb el darrer refinat de refmac.

-Amagar (H): el format de la representació de "*lines*" i mostrar (S) el format "*cartoon*".

-**Centrar** (*PyMOL*> *center*): en el residu que vulgueu mostrar

-Mostreu-lo en format sticks

-Fer una captura de pantalla en format .png (**png**), tot canviant el fons a blanc.

| Mouse Mode 3-Button Viewing<br>Buttons L M R Wheel<br>& Keys Rota Move MovZ Slab<br>Shft +Box -Box Clip MovS<br>Ctrl +/- PkAt Pk1 MvSZ<br>CtSh Sele Orig Clip MovZ<br>SnglClk +/- Cent Menu<br>DblClk Menu - PkAt<br>Selecting Residues<br>State 1/ 1 |  |
|----------------------------------------------------------------------------------------------------|--|

PyMOL>

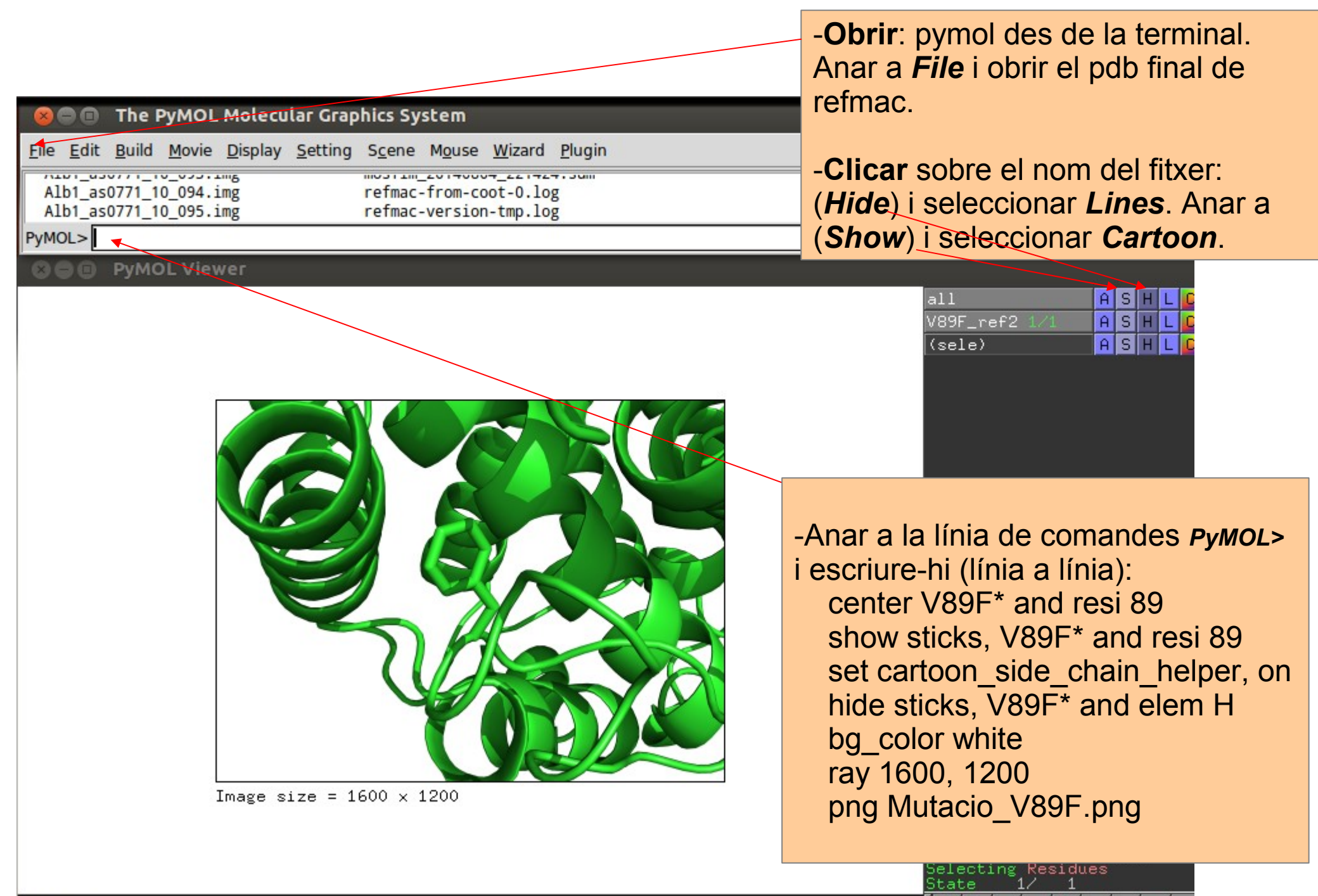

PUMOL N